# Panduan Pengguna DASHBOARD JABATAN INFRASTRUKTUR Profil Staf Skim Perkhidmatan J & H

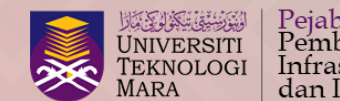

Pejabat Pembangunan Infrastrutkur dan Infostruktur

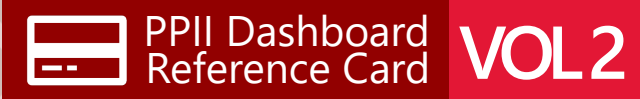

Best viewed on Desktop

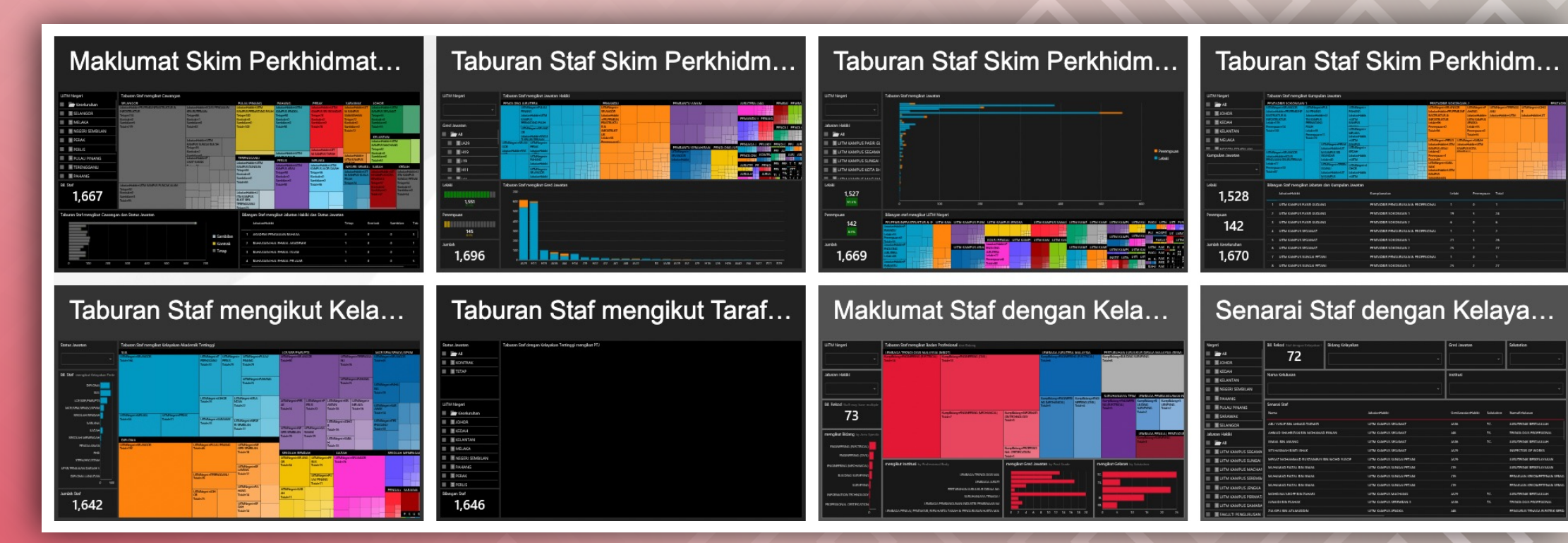

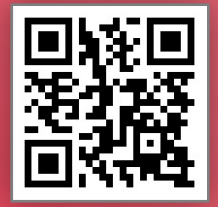

Imbas QR Code untuk akses UITM Dashboard http://dashboard.uitm.edu.my

Disediakan oleh: Bahagian Dasar, Jabatan Infrastruktur

## DASHBOARD JABATAN INFRASTRUKTUR Profil Staf Skim Perkhidmatan J & H

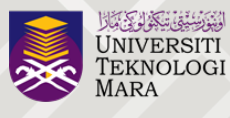

Pejabat Pembangunan Infrastrutkur dan Infostruktur

Hab Profil Staf Skim Perkhidmatan J & H dalam DASHBOARD JABATAN INFRASTRUKTUR menyediakan kemudahan kepada pengguna untuk mengakses maklumat berkaitan staf dalam Skim Perkhidmatan J & H dari aspek kekuatan tenaga kerja berdasarkan taburan staf seluruh Malaysia, kelayakan akademik dan pengiktirafan daripada badan profesional yang diiktiraf. Maklumat seperti statistik bilangan, taburan staf, perbandingan dan maklumat ringkas boleh diperolehi dalam format visual pelbagai jenis. Proses membuat keputusan menjadi lebih mudah dalam mengurus operasi jabatan, perancangan perjawatan dan lain-lain kerana data dapat diakses pada bila-bila masa dan di mana sahaja dari pelbagai peranti.

## Antara dashboard yang disediakan adalah:

- 1. Skim Perkhidmatan J & H mengikut Status Jawatan
- 2. Skim Perkhidmatan J & H mengikut Gred Jawatan
- 3. Skim Perkhidmatan J & H mengikut Jawatan
- 4. Skim Perkhidmatan J & H mengikut KumpulanJawatan
- 5. Skim Perkhidmatan J & H mengikut Kelayakan Akademik Tertinggi
- 6. Skim Perkhidmatan J & H mengikut Taraf & Bidang Kelayakan
- 7. Taburan Staf mengikut Taraf Kelayakan Akademik Tertinggi
- 8. Taburan Staf dengan Kelayakan Profesional
- 9. Senarai Staf dengan Kelayakan Profesional

Sumber Data: Sistem Maklumat Staf (STARS/HR2U)

# Maklumat Skim Perkhidmatan J & H mengikut Status Jawatan

Dashboard ini memaparkan taburan staf Skim Perkhidmatan J & H mengikut Status Jawatan berdasarkan pilihan pada UiTM Negeri.

Negeri.

Negeri.

jawatan.

Informasi taburan staf dalam bentuk *tree maps* mengikut pilihan UiTM Negeri dan berdasarkan Jabatan Hakiki

# serta Status Jawatan.

Senarai Taburan staf mengikut pilihan

UiTM Negeri berdasarkan Jabatan

Hakiki dan Status Jawatan.

#### Maklumat Skim Perkhidmatan J & H mengikut Status Jawatan UiTM Negeri Taburan Staf mengikut Cawangan PULAU PINANG PAHANG SARAWAK JOHOR SELANGOR PERAK Keseluruhan Pilihan (Filter) Tetap: 88 Kontrak: 1 Sambilan: 0 Total: 89 Fetap: **72** Kontrak: **0** Sambilan: **0** Fotal: **72** SELANGOR INFRASTRUKTUR & INFOSTRUKTUR Kontrak: 0 Sambilan: 0 Total: 100 ITM KAMPUS Kontrak: 2 Sambilan: Total: 31 etap: 90 Contrak: 0 Cambilan: 0 Cotal: 90 ambilan: 0 tal: 78 maklumat skim MELAKA mengikut UiTM NEGERI SEMBILAN PERAK 🖳 KELANTAN Tetap: 35 Kontrak: 2 Sambilan: 0 Total: 37 Tetap: 1: Total: 13 PERLIS JITM KAMPUS MACHANG Tetap: 61 Kontrak: 0 Sambilan: 0 Total: 61 PULAU PINANG etap: 12 Informasi bilangan etap: 13 Contrak: 0 ➡ TERENGGANU TERENGGANU J MELAKA Tetap: 11 Tetap Kontrak: 0 8 Total: 11 Total PERLIS PUSAT SUKAN staf mengikut Tetap: 56 Kontrak: 0 Sambilan: 0 Total: 56 PAHANG 🖳 NEGERI SE 🖳 SABAH 🖳 KEDAH JITM KAMPUS DUNGUN ITM KAMPUS ARAU etap: 65 pilihan pada UiTM etap: 90 Contrak: 0 Cambilan: 0 Cotal: 90 Kontrak: 0 Sambilan: 0 Total: 65 KELANTAN Contrak: 0 Contrak: 0 Cotal: 54 Bil. Staf tanHakiki: UITM KAMPUS PUNCAK ALAM Tetap: 5 Tetap: 5 Tetap: 3 Total: 5 1,667 Tetap: 16 Kontrak: 0 Total: 16 Tetap: 25 Tetap: 19 Kontrak: 0 Sambilan: 0 Total: 19 Total: 11 Total: ontrak: 0 Sambilan: 0 Tetap: Informasi taburan staf dalam bentuk Taburan Staf mengikut Cawangan dan Status Jawatan Bilangan Staf mengikut Jabatan Hakiki dan Status Jawatan carta *bar* mengikut Sambilan Total JabatanHakiki Tetap Kontrak SELANGOR MELAKA NEGERI SEMBILAN pilihan pada UiTM 1 AKADEMI PENGAJIAN BAHASA 0 0 PERAM Negeri dan 2 BAHAGIAN HAL EHWAL AKADEMIK 0 0 PULAU PINAN Sambila berdasarkan status TERENGGAN 3 BAHAGIAN HAL EHWAL ISLAM 0 1 Kontrak PAHAN Tetap 5 KELANTA 4 BAHAGIAN HAL EHWAL PELAJAR 0 0 SABA 0 0 5 BAHAGIAN ZAKAT, SEDEKAH & WAKAF 0 0 6 FAK. PERLADANGAN & AGROTEKNOLOGI, JASIN 800

Sila imbas QR Code untuk akses kepada Dashboard Maklumat Skim Perkhidmatan J & H mengikut Status Jawatan

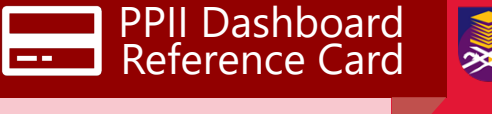

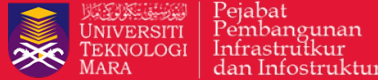

Informasi yang boleh diperolehi daripada

1. Bilangan Staf mengikut Cawangan dan Jabatan Hakiki.

dashboard ini :

- 2. Pecahan staf mengikut Status Jawatan: Tetap, Kontrak dan Sambilan.
- 3. Perbandingan staf diantara Cawangan dan Jabatan Hakiki.

#### PETUNJUK

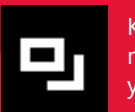

Klik pada Icon ini untuk mendapatkan paparan yang lebih besar.

Tekan mouse pada bar untuk mendapatkan maklumat terperinci.

penuh.

Scroll ke kanan dan atas ke bawah untuk mendapatkan senarai

# **Maklumat** Skim Perkhidmatan J & H mengikut Gred Jawatan

Dashboard ini menunjukkan taburan staf skim J & H mengikut Jawatan Hakiki, Gred Jawatan dan Pecahan Jantina berdasarkan pilihan pada

UiTM Negeri dan Gred Jawatan.

Informasi taburan staf dalam bentuk tree maps mengikut jawatan hakiki. Mengandungi maklumat bilangan staf dan pecahan mengikut jantina.

#### Taburan Staf Skim Perkhidmatan J & H mengikut Gred Jawatan

| UiTM Negeri                                                          | Taburan Staf r                                                     | nengikut Jaw                                | atan Hal                   | kiki                       |                               |                                            |                      |                                                      |                                      |                             |                                    |                       |                            |                    |                       |            |                        |            |                         |                           |              |             |           |         |
|----------------------------------------------------------------------|--------------------------------------------------------------------|---------------------------------------------|----------------------------|----------------------------|-------------------------------|--------------------------------------------|----------------------|------------------------------------------------------|--------------------------------------|-----------------------------|------------------------------------|-----------------------|----------------------------|--------------------|-----------------------|------------|------------------------|------------|-------------------------|---------------------------|--------------|-------------|-----------|---------|
| 1                                                                    | P PENOLONG JURUTERA                                                |                                             |                            | 3                          |                               |                                            | PEMANDU              |                                                      |                                      |                             |                                    |                       | PEMBANTU AWAM              |                    |                       |            |                        |            | PEMANDU K/ PI PENJA PEM |                           |              |             |           |         |
| ~                                                                    | UiTMNegeri:<br>SELANGOR<br>Lelaki: 72<br>Perempuan: 8<br>Total: 80 | Lelaki: 43<br>Perempuan:<br>10<br>Total: 53 | Lelaki:<br>17<br>Total: 20 | Lelaki:<br>13<br>Total: 18 | Lelaki:<br>14<br>Total:<br>14 | : Lela<br>13<br>Tota<br>13                 | aki:<br>al:          | UiTMNegeri:<br>Lelaki: 55<br>Perempuan:<br>Total: 55 | SELANGOR<br>0                        | Lelak<br>Total:             | ii: <b>22</b> Le<br>: <b>22</b> To | elaki: 21<br>otal: 21 | Lelaki: 2<br>Total: 27     | 7 L                | _elaki: 1<br>Total: 2 | 27 L<br>7  | .elaki: 10             | ) Lelał    | ki: 9                   |                           |              |             |           |         |
| Gred Jawatan                                                         |                                                                    |                                             | Lelaki:<br>14<br>Total: 17 | Lelaki:<br>15<br>Total: 17 | -                             | Lelaki:<br>Total: 1<br>Lelaki:<br>Total: 1 | 11<br>13<br>12<br>12 | Lelaki: 24<br>Perempuan:<br>0<br>Total: 24           | Lelaki: 22<br>Total: 22              | Lelak<br>18<br>Total:<br>18 | ti: Total:<br>17                   |                       | Lelaki:<br>20<br>Total: 21 | Lela<br>16<br>Tota | aki:<br>al: 20        |            |                        |            |                         | elaki:<br>10<br>Total: 18 | JIERA        | ) ('<br>    | PEMB      |         |
|                                                                      | UITMNegeri:                                                        | UiTMNegeri:<br>SELANGOR                     | Lelaki: 11                 | Total:                     |                               | Т                                          |                      | Lelaki: 14                                           | Lelaki: 13                           |                             |                                    |                       |                            |                    | A PTC I               |            |                        |            |                         | 1 PEN                     | B PE         | 9 PI PI     | l PEN     | ( 및 P 9 |
| ~                                                                    | Lelaki: 46<br>Perempuan: 4                                         | Lelaki: 22<br>Perempuan: 1                  |                            | 8                          |                               | ┯                                          |                      | Total: 14                                            | Total: 13<br>Lelaki: 13<br>Total: 13 |                             |                                    | Lelaki:               | MBA                        | Total: 5           |                       | Lelaki: 20 |                        | UNG        | ці <b>н</b>             |                           |              | uj⊡.        | יון פ     |         |
|                                                                      | Total: 50                                                          | UiTMNegeri:<br>PAHANG                       | Total: 11                  | 10tal:<br>8                |                               |                                            |                      | Lelaki: 14<br>Total: 14                              |                                      |                             |                                    |                       | 19<br>Total: 19            |                    |                       |            | Total                  | Total: 23  |                         | . DEI 1                   |              |             |           |         |
|                                                                      | UiTMNegeri:                                                        | Lelaki: 20                                  | -                          | Total: 5                   |                               | +#                                         | H                    | Total:                                               | Total:                               |                             |                                    | _+++                  |                            |                    |                       |            |                        |            |                         |                           |              |             | , eg      |         |
|                                                                      | PERLIS<br>Lelaki: 25                                               | PERAK<br>Lelaki: 20                         | Lolaki: F                  | Total: 5                   |                               |                                            |                      | 12                                                   | Total:                               |                             |                                    |                       |                            |                    |                       | ╏┼┼╏       |                        | <b>≓</b> ₹ |                         | 과 PEN                     |              |             | <u> P</u> | I E E E |
|                                                                      |                                                                    |                                             |                            |                            |                               |                                            |                      |                                                      |                                      |                             |                                    |                       |                            |                    |                       |            |                        |            |                         |                           |              |             | <u> </u>  |         |
| 1,525<br>91.00<br>Perempuan<br>142<br>8.5%<br>Jumlah<br><b>1,667</b> | 600<br>500<br>400<br>200<br>100<br>0<br>H11 JA2                    | 9 H19 JA3                                   | а<br>аб H14                |                            | H22                           | J15                                        | 9                    | J22 J41                                              |                                      | R3                          | JA22 J                             | JA38 J                | JA19 J2                    | 229                | H16                   | J26        | J52                    | 2 H26      | - J54                   | R6                        | null         | R11         | JA4       | 0 R1    |
|                                                                      |                                                                    | _                                           | _                          | -                          | -                             | -                                          |                      | _                                                    | _                                    | -                           | _                                  | -                     | _                          |                    |                       | -          | -                      | -          | -                       |                           |              |             | -         | _       |
|                                                                      |                                                                    |                                             |                            |                            |                               |                                            |                      |                                                      | 6                                    | _                           |                                    |                       |                            |                    |                       |            | Υ                      |            |                         |                           |              |             |           |         |
|                                                                      |                                                                    |                                             |                            |                            |                               |                                            |                      |                                                      |                                      | E                           | Bilar<br>dala                      | nga<br>m l            | in st<br>bent              | taf<br>tul         | m<br>k <i>k</i>       | nen<br>bar | igil<br><sup>.</sup> m | kut<br>enc | Gre<br>aiku             | ed J<br>ut <i>fi</i>      | law<br>ilter | ata<br>r va | an<br>and | I       |

dipilih.

PPII Dashboard Reference Card ---

Pejabat Pembangunan Infrastrutkur Universiti Teknologi Mara dan Infostruktur

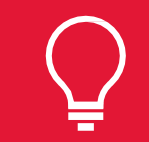

#### Informasi yang boleh diperolehi daripada dashboard ini :

- 1. Bilangan Staf mengikut Cawangan, Gred Jawatan dan Jawatan Hakiki.
- 2. Pecahan staf mengikut Jantina: Lelaki dan Perempuan.
- 3. Perbandingan pecahan staf mengikut Gred Jawatan, Jawatan Hakiki dan Jantina diantara Cawangan.

#### PETUNJUK

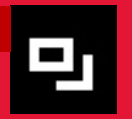

Klik pada Icon ini untuk mendapatkan paparan yang lebih besar.

Tekan mouse pada bar untuk mendapatkan maklumat terperinci.

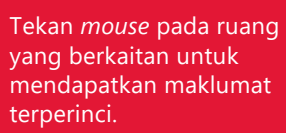

taburan staf mengikut UiTM Negeri.

Pilihan (*Filter*)

Pilihan (*Filter*) taburan staf mengikut Gred Jawatan.

Pecahan jantina staf lelaki dan perempuan kepada bilangan dan peratus mengikut *filter* yang dipilih.

Jumlah staf mengikut *filter* yang dipilih.

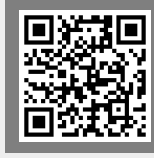

Sila imbas QR Code untuk akses kepada Dashboard Maklumat Skim Perkhidmatan J & H mengikut Gred Jawatan

# **Maklumat** Skim Perkhidmatan J & H mengikut Jawatan

Dashboard ini menunjukkan taburan staf Skim Perkhidmatan J & H mengikut Jawatan Hakiki dan pecahan Jantina berdasarkan pilihan UiTM Negeri dan Jabatan Hakiki. Informasi taburan staf mengikut Jawatan dalam bentuk carta *bar* berdasarkan *filter* yang dipilih.

#### Taburan Staf Skim Perkhidmatan J & H mengikut Jawatan

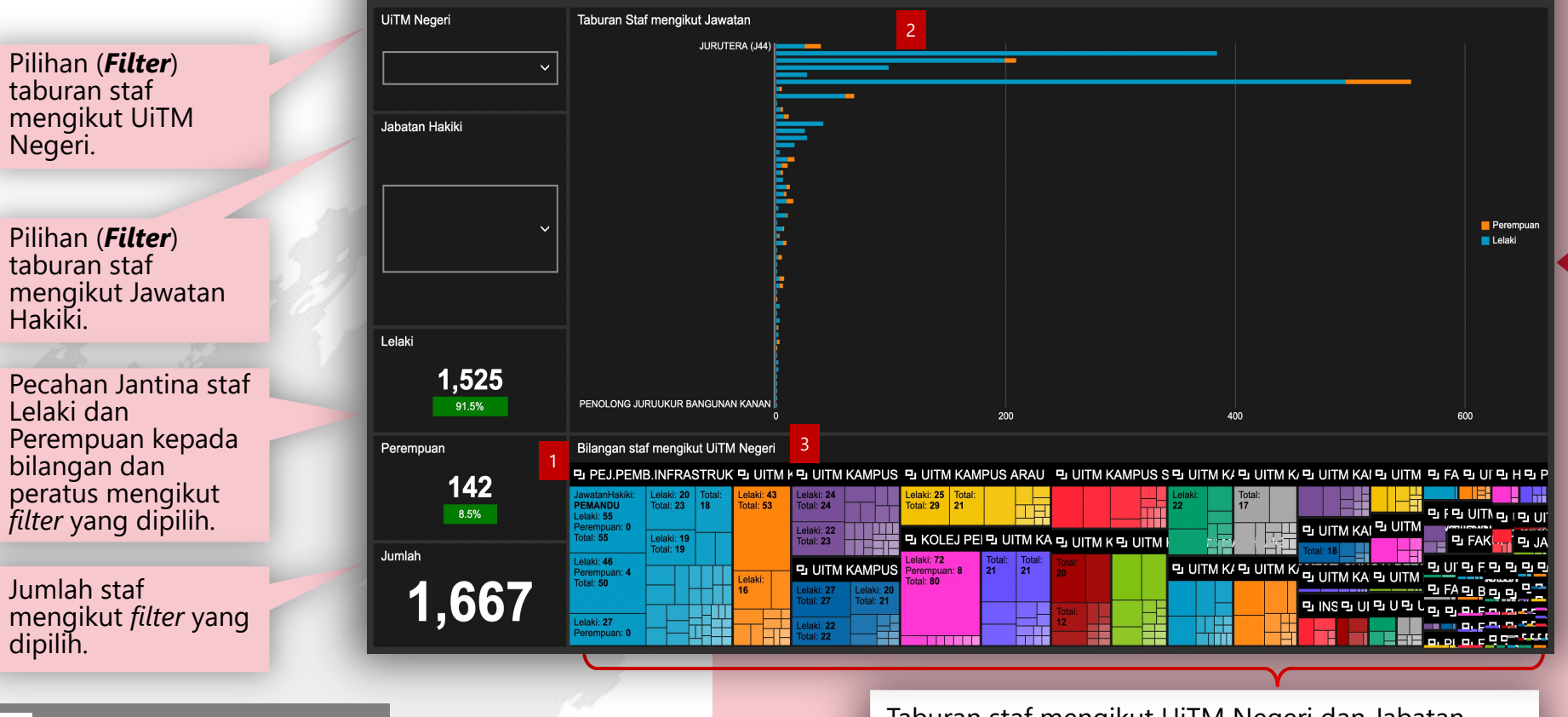

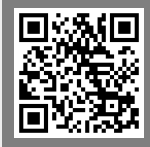

Sila imbas QR Code untuk akses kepada Dashboard Maklumat Skim Perkhidmatan J & H mengikut Jawatan Taburan staf mengikut UiTM Negeri dan Jabatan Hakiki dalam bentuk *tree maps* mengikut UiTM Negeri dan Jabatan Hakiki. Mengandungi maklumat pecahan Jantina berdasarkan Jabatan Hakiki. Informasi yang boleh diperolehi daripada dashboard ini :

UNIVERSITI TEKNOLOGI MARA

Pejabat Pembangunan Infrastrutkur dan Infostruktur

\*

PPII Dashboard Reference Card

- 1. Bilangan Staf mengikut Cawangan dan Jawatan Hakiki.
- 2. Pecahan staf mengikut Jantina: Lelaki dan Perempuan berdasarkan Jawatan Hakiki.
- 3. Perbandingan pecahan staf mengikut Jawatan Hakiki dan Jantina diantara Cawangan.

#### PETUNJUK

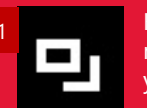

Klik pada Icon ini untuk mendapatkan paparan yang lebih besar.

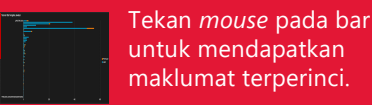

Tekan *mouse* pada ruang yang berkaitan untuk mendapatkan maklumat terperinci.

## **Maklumat** Skim Perkhidmatan J & H mengikut Kumpulan Jawatan

Dashboard ini menunjukkan Taburan Staf Skim Perkhidmatan J & H mengikut Kumpulan Jawatan dan pecahan Jantina berdasarkan pilihan UiTM Negeri dan Kumpulan Jawatan.

Informasi taburan staf berdasarkan Kumpulan Jawatan dalam bentuk tree map's mengikut filter yang dipilih.

#### Taburan Staf Skim Perkhidmatan J dan H mengikut Kumpulan Jawatan

|                                           |                                                                                                    | UiTM Negeri                             | Taburan Staf mengikut Kumpulan Jawatan                             |                                              |                                         |                                                                  |                                            |                                                       |               |                                                               |                                      |                                              |                                  |                                    |                              |                 |          |
|-------------------------------------------|----------------------------------------------------------------------------------------------------|-----------------------------------------|--------------------------------------------------------------------|----------------------------------------------|-----------------------------------------|------------------------------------------------------------------|--------------------------------------------|-------------------------------------------------------|---------------|---------------------------------------------------------------|--------------------------------------|----------------------------------------------|----------------------------------|------------------------------------|------------------------------|-----------------|----------|
|                                           |                                                                                                    | 1                                       | PENTADBIR SOKO                                                     | DNGAN 1                                      | 1                                       |                                                                  | 2                                          |                                                       |               | PENTADBIR                                                     | SOKON                                | GAN 2                                        |                                  |                                    |                              |                 | •        |
| Pilihan ( <b>Filter</b> )<br>taburan staf | 7                                                                                                    |                                         | UiTMNegeri: SELANGOR<br>Lelaki: 119<br>Perempuan: 14<br>Total: 133 | UiTMNeg<br>PULAU P<br>Lelaki: 59<br>Perempua | eri: Lelaki: 40<br>Total: 49<br>an: 11  | UiTMNegeri:<br>PAHANG<br>Lelaki: 30<br>Perempuan: 4<br>Total: 34 | Lelaki: 23<br>Perempuan:<br>7<br>Total: 30 | UiTMNegeri:<br>SELANGOR<br>Lelaki: 18<br>Perempuan: 2 |               | UiTMNegeri: SELANG<br>Lelaki: 96<br>Perempuan: 0<br>Total: 96 | OR Ui<br>PA<br>Le<br>Pe              | TMNegeri:<br>HANG<br>laki: 55<br>erempuan: 0 | UiTMNeg<br>KELANT/<br>Lelaki: 30 | eri:<br>AN                         | UiTMNe<br>JOHOR<br>Lelaki: 2 | jeri:<br>5      | Le<br>To |
| mengikut UIIM                             |                                                                                                    | ×                                       |                                                                    |                                              |                                         | LiTMNegeri                                                       | LIITMNegeri                                | Lelaki: 16<br>Perempuan: 2<br>Total: 18               | Lelaki:<br>10 |                                                               |                                      |                                              | Total: 29                        | Total: 28                          | Total: 26                    | 24<br>Total: 24 |          |
| Negen.                                    |                                                                                                    |                                         |                                                                    |                                              |                                         | KELANTAN<br>Lelaki: 29<br>Perempuan: 0                           | SARAWAK<br>Lelaki: 25<br>Perempuan: 4      | Lelaki: 15<br>Perempuan: 0                            | Lelaki:       |                                                               |                                      |                                              |                                  |                                    |                              |                 |          |
|                                           |                                                                                                    |                                         |                                                                    | Lelaki: 40<br>Total: 42                      | UiTMNegeri:<br>PERLIS                   | Total: 29                                                        | Total: 29                                  | Total: 15<br>Total: 7                                 |               | UiTMNegeri: PERLIS<br>Lelaki: 46<br>Perempuan: 1              | UiTMNege<br>Lelaki: 33<br>Perempuar  | ri: PERAK<br>n: 1                            | Lelaki: 12<br>Total: 12          | Lelaki:<br>10                      | Lelaki: 7                    |                 | Le<br>To |
| Pilihan ( <b>Filter</b> )                 | and the second second s | Kumpulan Jawatan                        | UiTMNegeri: SELANGOR<br>Lelaki: 77<br>Perempuan: 10                |                                              | Lelaki: 37<br>Perempuan: 5<br>Total: 42 | KEDAH<br>Lelaki: 25<br>Perempuan: 2                              | JOHOR<br>Lelaki: 19<br>Perempuan:          |                                                       |               | Total: 47                                                     | Total: 34<br>Lelaki: 33<br>Total: 33 | Lelaki: 32<br>Total: 32                      | Lelaki: 11<br>Total: 11          | Total: 10<br>Lelaki: 9<br>Total: 9 |                              |                 |          |
| taburan staf                              | 27                                                                                                    |                                         | Total: 87                                                          |                                              | UiTMNegeri:                             | Total: 27<br>UiTMNegeri:                                         | 5<br>UiTMNegeri:                           | Total: 5                                              | ┥╞╪╴          | UiTMNegeri:<br>SARAWAK                                        |                                      |                                              | Lelaki:<br>8                     | Lelaki: 7                          |                              |                 |          |
| lawatan                                   | 63 )                                                                                                    | Ľ                                       |                                                                    |                                              | Lelaki: 30<br>Perempuan: 5<br>Total: 35 | Lelaki: 21<br>Perempuan: 5<br>Total: 26                          | Lelaki: 23<br>Perempuan:<br>1              | Total: 5                                              |               | Lelaki: 36<br>Perempuan: 4<br>Total: 40                       |                                      |                                              | Lelaki:<br>8                     |                                    |                              | <u> </u>        | H        |
| Jawatan.                                  |                                                                                                    | Lelaki                                  | Bilangan Staf mengik                                               | ut Jabata                                    | an dan Kumpul                           | an Jawatan                                                       |                                            |                                                       |               |                                                               |                                      |                                              |                                  |                                    |                              |                 |          |
| LOS AS SO                                 |                                                                                                    |                                         | JabatanHakil                                                       | d                                            |                                         |                                                                  | Kum                                        | pJawatan                                              |               |                                                               | Lela                                 | aki Pere                                     | mpuan                            | Total                              |                              |                 |          |
| Pecahan bilangan                          |                                                                                                    | 1.525                                   | 1 UITM KAMPU                                                       | S PASIR                                      | GUDANG                                  |                                                                  | PEN                                        | TADBIR PENG                                           | URUSA         | N & PROFESIONA                                                | ۸L                                   | 1                                            | . (                              | ) 1                                |                              |                 |          |
| Jantina staf kepada                       |                                                                                                    | ,,,,,,,,,,,,,,,,,,,,,,,,,,,,,,,,,,,,,,, | 2 UITM KAMPU                                                       | S PASIR                                      | GUDANG                                  |                                                                  | PEN                                        | TADBIR SOK                                            | DNGAN 1       |                                                               |                                      | 19                                           | 5                                | 5 24                               |                              |                 |          |
| Lelaki dan                                |                                                                                                    | Perempuan                               | 3 UITM KAMPU                                                       | S PASIR                                      | GUDANG                                  |                                                                  | PEN                                        | TADBIR SOK                                            | DNGAN 2       | !                                                             |                                      | 6                                            | C                                | ) 6                                |                              |                 |          |
| Perempuan                                 |                                                                                                    |                                         | 4 UITM KAMPU                                                       | S SEGA                                       | MAT                                     |                                                                  | PEN                                        | TADBIR PENC                                           | BURUSA        | N & PROFESIONA                                                | ۸L                                   | 1                                            | 1                                | 2                                  |                              |                 |          |
| mengikut <i>filter</i> yang               |                                                                                                    | 142                                     | 5 UITM KAMPU                                                       | S SEGA                                       | MAT                                     |                                                                  | PEN                                        | TADBIR SOK                                            | DNGAN 1       |                                                               |                                      | 21                                           | 5                                | 5 26                               |                              |                 |          |
| dipilih.                                  |                                                                                                    |                                         | 6 UITM KAMPU                                                       | S SEGA                                       | MAT                                     |                                                                  | PEN                                        | TADBIR SOK                                            | DNGAN 2       | !                                                             |                                      | 25                                           | 2                                | 2 27                               |                              |                 |          |
| •                                         |                                                                                                    |                                         | 7 UITM KAMPU                                                       | S SUNG                                       | AI PETANI                               |                                                                  | PEN                                        | TADBIR PENC                                           | BURUSA        | N & PROFESIONA                                                | ۸L                                   | 1                                            | 0                                | ) 1                                |                              |                 |          |
|                                           | 1                                                                                                    | Jumlah Keseluruhan                      | 8 UITM KAMPU                                                       | S SUNG                                       | AI PETANI                               |                                                                  | PEN                                        | TADBIR SOK                                            | DNGAN 1       |                                                               |                                      | 25                                           | 2                                | 2 27                               |                              |                 |          |
| Jumlah stat                               |                                                                                                    | 1 667                                   | 9 UITM KAMPU                                                       | S SUNG                                       | AI PETANI                               |                                                                  | PEN                                        | TADBIR SOK                                            | DNGAN 2       | !                                                             |                                      | 26                                           | 0                                | ) 26                               |                              |                 |          |
| mengikut <i>filter</i> yang               |                                                                                                    | 1,007                                   | 10 UITM KAMPU                                                      | S KOTA                                       | BHARU                                   |                                                                  | PEN                                        | TADBIR SOK                                            | DNGAN 1       |                                                               |                                      | 5                                            | 1                                | 6                                  |                              |                 |          |
| dipilih.                                  |                                                                                                    |                                         | 11 UITM KAMPU                                                      | S KOTA                                       | BHARU                                   |                                                                  | PEN                                        | TADBIR SOK                                            | DNGAN 2       |                                                               |                                      | 8                                            | (                                | ) 8                                |                              |                 |          |
|                                           |                                                                                                    |                                         |                                                                    |                                              |                                         |                                                                  |                                            |                                                       |               |                                                               |                                      |                                              |                                  |                                    |                              |                 |          |

Senarai maklumat staf mengikut filter yang dipilih. Mengandungi maklumat Jabatan Hakiki, Kumpulan Jawatan dan Pecahan Staf mengikut Jantina.

Informasi yang boleh diperolehi daripada dashboard ini :

UNIVERSITI TEKNOLOGI MARA

PPII Dashboard Reference Card

- 1. Taburan staf mengikut Kumpulan Jawatan:
  - a. Pentadbir Pengurusan & Profesional

Pejabat Pembangunan Infrastrutkur

dan Infostruktui

- b. Pentadbir Sokongan 1
- c. Pentadbir Sokongan 2
- 2. Pecahan staf mengikut Jantina: Lelaki dan Perempuan berdasarkan Jabatan Hakiki dan Kumpulan Jawatan.

#### PETUNJUK

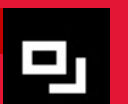

Klik pada Icon ini untuk mendapatkan paparan yang lebih besar.

Tekan mouse pada ruang yang berkaitan untuk mendapatkan maklumat terperinci.

Scroll ke atas dan ke bawah untuk melihat kepada senarai penuh

# **Maklumat** Skim Perkhidmatan J & H mengikut Taraf & Bidang Kelayakan

UiTM Negeri

All

JOHOR

KEDAH

Dashboard ini memaparkan maklumat Staf Perkhidmatan Skim J & H mengikut Taraf dan Bidang Kelayakan berdasarkan pilihan UiTM Negeri dan Taraf Kelayakan.

> Pilihan (**Filter**) Maklumat Staf mengikut UiTM Negeri.

> Pilihan (*Filter*) Maklumat Staf mengikut Taraf Kelayakan.

Jumlah staf mengikut *filter* yang dipilih.

| KELANTAN        |                                 |                       |       |            | BUILDING SURVEYING                                                                   |           |     |
|-----------------|---------------------------------|-----------------------|-------|------------|--------------------------------------------------------------------------------------|-----------|-----|
| MELAKA          | SEKOLAH RENDAH                  |                       |       |            | INFORMATION TECHNOLOGY                                                               |           |     |
| NEGERI SEMBILAN | IJAZAH<br>KELAYAKAN PROFESIONAL |                       |       |            | ART & DESIGN<br>AGRICULTURE                                                          |           |     |
| PAHANG          | SEKOLAH MENENGAH                | _                     |       |            | ENGINEERING (CHEMICAL)<br>PROFESSIONAL CERTIFICATION<br>BUSSINESS MANAGEMENT & ADMIN | USTRATION |     |
| PERAK           | PENGALAMAN                      | <b>_</b>              |       |            | LAND SURVEYING<br>BUILDING                                                           |           |     |
| PERLIS          | SARJANA                         |                       |       |            | TOWN & REGIONAL PLANNING<br>INDUSTRIAL TECHNOLOGY                                    |           |     |
| PULAU PINANG    | SISWAZAH BERDAFTAR              |                       |       |            | GEOMATIK<br>MASS COMMUNICATION<br>PROJECT MANAGEMENT                                 |           |     |
| SABAH           | PHD                             |                       |       |            | CORPORATE ADMINISTRATION<br>LIBRARY SCIENCE                                          |           |     |
| SARAWAK         | UPSR/PENILAIAN DARJAH 5         |                       |       |            | MATHEMATICS                                                                          |           |     |
| SELANGOR        | DIPLOMA LANJUTAN                |                       |       |            | MEDICAL<br>BUSINESS ADMINISTRATION                                                   |           |     |
| TEDENOOANIU     | Ċ                               | 200                   | 400   | 600        | 0 20                                                                                 | 0         | 400 |
| layakan         | Senarai Taraf Kelayaka          | n mengikut Jabatan Ha | akiki |            |                                                                                      |           |     |
|                 | JabatanHakiki                   |                       | Kum   | oKelayakan | KumpBidang                                                                           | Total     |     |
| ~               | 1 UITM KAMPUS                   | PASIR GUDANG          | IJAZA | Н          | ENGINEERING (ELECTRICA                                                               | L) 1      |     |
|                 | 2 UITM KAMPUS                   | PASIR GUDANG          | IJAZA | Н          | ENGINEERING (ELECTRICA                                                               | L) 1      |     |
| Staf            | 3 UITM KAMPUS                   | PASIR GUDANG          | IJAZA | н          | TIADA KAITAN                                                                         | 2         |     |
|                 | 4 UITM KAMPUS                   | PASIR GUDANG          | DIPLO | DMA        | ENGINEERING (CIVIL)                                                                  | 4         |     |
| 646             | 5 UITM KAMPUS                   | PASIR GUDANG          | DIPLO | DMA        | ENGINEERING (ELECTRICA                                                               | L) 3      |     |
| ,0-10           | 6 UITM KAMPUS                   | PASIR GUDANG          | DIPLO | DMA        | ENGINEERING (ELECTRICA                                                               | L) 1      |     |
|                 |                                 |                       |       |            |                                                                                      |           |     |

Maklumat bilangan staf dalam bentuk carta *bar* mengikut Taraf Kelayakan dan Bidang Kelayakan berdasarkan filter

Bilangan Staf mengikut Bidang

ENGINEERING (ELECTRICAL) ENGINEERING (CIVIL)

GINEERING (MECHANICAL

JANTITY SURVEYING

AIN-LAIN

yang dipilih.

Maklumat Staf Skim Perkhidmatan J & H Mengikut Taraf dan Bidang Kelayakan

Bilangan Staf mengikut Taraf Kelayakan

SIJIL

DIPLOM/

LCE/SRP/PMR/PT:

Sila imbas QR Code untuk akses kepada **Dashboard Maklumat** Skim Perkhidmatan J & H mengikut Taraf & Bidang Kelayakan Senarai maklumat staf mengikut *filter* yang dipilih. Mengandungi maklumat Bilangan Staf berdasarkan Jabatan Hakiki, Kumpulan Kelayakan dan Bidang Kelayakan.

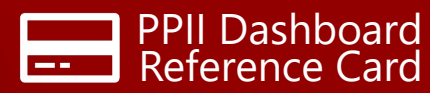

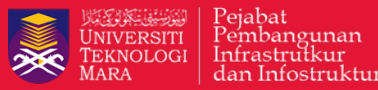

Informasi yang boleh diperolehi daripada dashboard ini :

1.Bilangan staf berdasarkan Taraf Kelayakan dan Bidang Kelayakan.

2.Perbandingan taburan staf mengikut taraf kelayakan dan bidang.

\* Kelayakan adalah berdasarkan Taraf Kelayakan Tertinggi yang terdapat di dalam Sistem Maklumat Staf (STARS/HR2U).

#### PETUNJUK

 Pilihan *filter* boleh dibuat lebih daripada satu untuk membuat perbandingan di antara Negeri dan Jabatan Hakiki.

Tekan *mouse* pada *bar* yang berkaitan untuk mendapatkan maklumat terperinci.

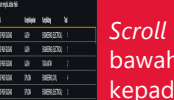

*Scroll* ke atas dan ke bawah untuk melihat kepada senarai penuh.

# **Maklumat** Skim Perkhidmatan J & H mengikut Kelayakan Akademik Tertinggi

Dashboard ini memaparkan maklumat Staf Perkhidmatan Skim J & H mengikut Kelayakan Akademik Tertinggi berdasarkan pilihan Status Jawatan.

Pilihan (Filter) Taburan Staf mengikut Status Jawatan (Tetap & Kontrak)

Maklumat bilangan staf dalam bentuk carta bar berdasarkan Kelayakan Akademik Tertinggi mengikut pilihan *filter* yang dipilih.

Jumlah staf mengikut filter yang dipilih.

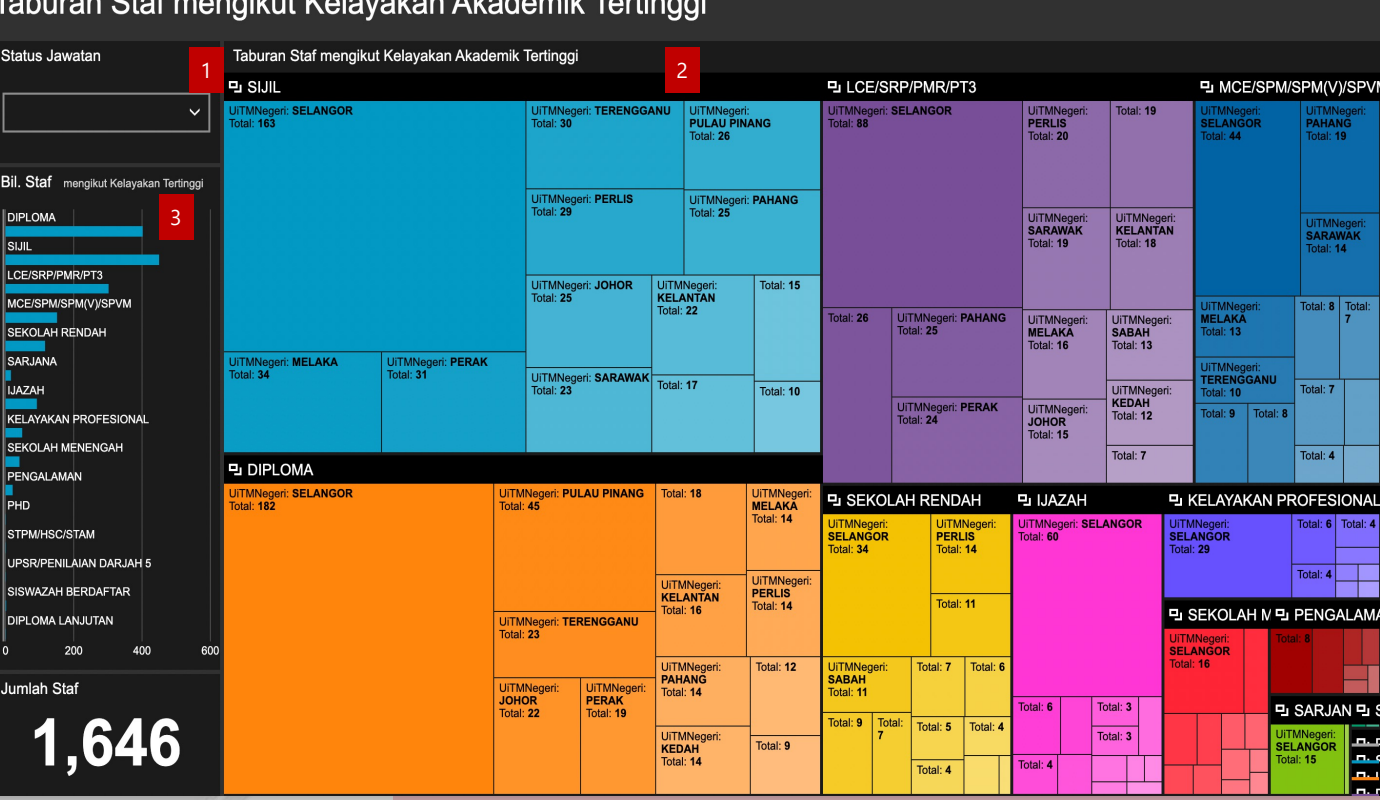

Taburan bilangan staf dalam bentuk tree maps berdasarkan Kelayakan Akademik Tertinggi mengikut filter

vang dipilih.

PPII Dashboard Reference Card

UNIVERSITI TEKNOLOGI MARA Pejabat Pembangunan \* Infrastrutkur dan Infostruktu

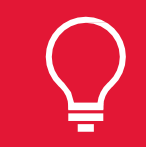

#### Informasi yang boleh diperolehi daripada dashboard ini :

- 1. Taburan staf berdasarkan Taraf Kelayakan Akademik Tertinggi mengikut Negeri.
- 2.Bilangan staf dengan kelayakan tertinggi.

\* Kelayakan adalah berdasarkan Taraf Kelayakan Tertinggi yang terdapat di dalam Sistem Maklumat Staf (STARS/HR2U).

#### PETUNJUK

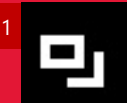

Klik pada Icon ini untuk <u>mendapatkan</u> paparan yang lebih besar.

Tekan *mouse* pada ruang yang berkaitan untuk mendapatkan maklumat terperinci.

> Tekan *mouse* pada bar yang berkaitan untuk mendapatkan maklumat terperinci.

#### Taburan Staf mengikut Kelayakan Akademik Tertinggi

### STPM/HSC/STAM JPSR/PENILAIAN DARJAH SISWAZAH BERDAFTAR Jumlah Staf 1,646

DIPLOM/

SARJANA

IJAZAH

PHC

SLIII

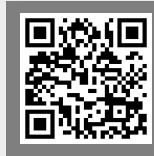

Sila imbas QR Code untuk akses kepada **Dashboard Maklumat** Skim Perkhidmatan J & H mengikut Kelayakan Akademik Tertinggi

# Maklumat Taburan Staf mengikut Taraf Kelayakan Akademik Tertinggi

Dashboard ini memaparkan maklumat staf Skim Perkhidmatan J & H mengikut Taraf Kelayakan Akademik Tertinggi dan Status Jawatan.

> Pilihan (Filter) Taburan Staf mengikut Status Jawatan (Tetap&Kontrak).

Pilihan (Filter) Taburan Staf mengikut UiTM Negeri.

Jumlah staf mengikut *filter* yang dipilih.

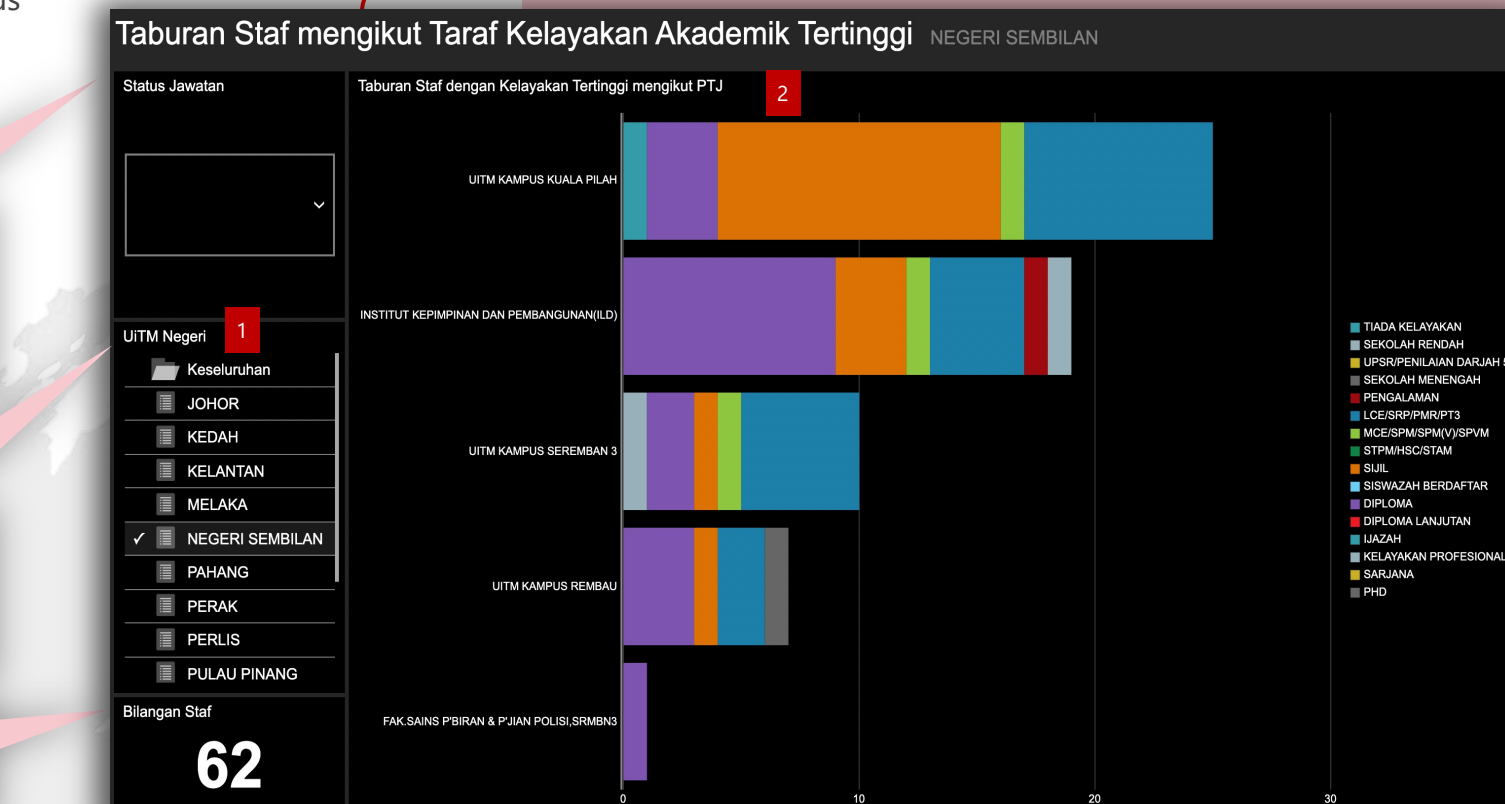

Taburan bilangan staf dalam bentuk

Akademik Tertinggi dan Jabatan Hakiki

carta bar mengikut Kelayakan

berdasarkan filter yang dipilih.

PPII Dashboard Reference Card

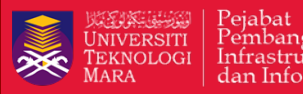

Pejabat Pembangunan Infrastrutkur dan Infostruktur

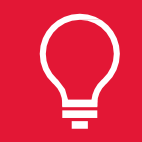

#### Informasi yang boleh diperolehi daripada dashboard ini :

- 1. Taburan staf berdasarkan Taraf Kelayakan Akademik Tertinggi mengikut Negeri, Jabatan Hakiki dan Status Jawatan.
- 2. Bilangan staf dengan kelayakan tertinggi.

\* Kelayakan adalah berdasarkan Taraf Kelayakan Tertinggi yang terdapat di dalam Sistem Maklumat Staf (STARS/HR2U).

#### PETUNJUK

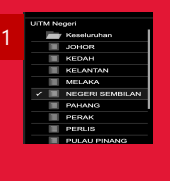

Pilihan *filter* boleh dibuat lebih daripada satu untuk membuat perbandingan di antara Negeri dan Jabatan Hakiki.

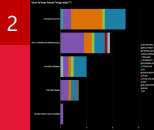

Tekan mouse pada bar yang berkaitan untuk mendapatkan maklumat terperinci.

Sila imbas QR Code untuk akses kepada Dashboard Maklumat Taburan Staf mengikut Taraf <u>Kelayak</u>an Akademik Tertinggi

# **Maklumat** Taburan Staf dengan Kelayakan Profesional

Dashboard ini memaparkan maklumat staf Skim Perkhidmatan J & H dengan Kelayakan Profesional berdasarkan pilihan UiTM Negerl dan Jabatan Hakiki.

Pilihan (*Filter*)

Pilihan (*Filter*)

Negeri.

Hakiki.

Kelayakan

Profesional.

Taburan bilangan staf dalam bentuk *tree maps* mengikut Badan Profesional dan Kumpulan Bidang berdasarkan filter yang dipilih.

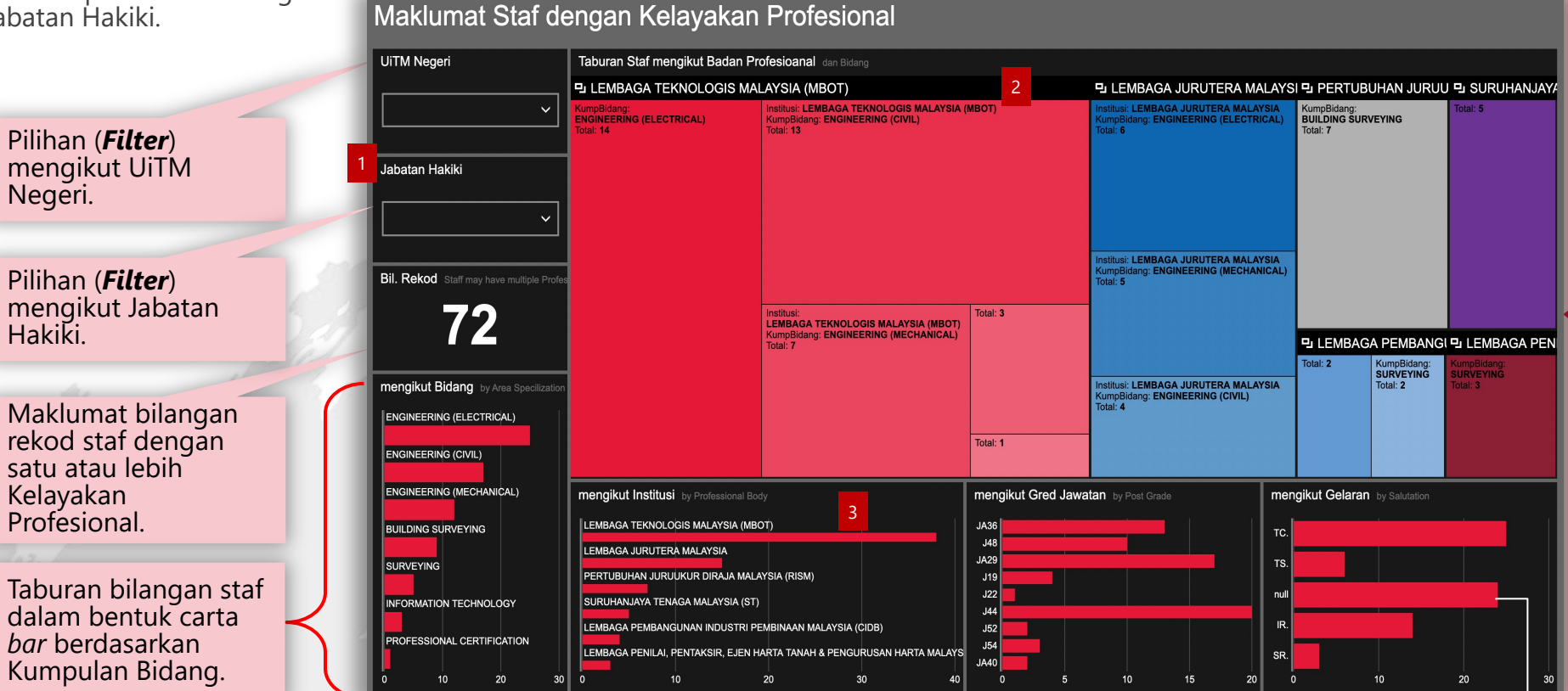

# 

Sila imbas QR Code untuk akses kepada **Dashboard Maklumat** Taburan Staf dengan Kelayakan Profesional

Taburan bilangan staf dalam bentuk carta *bar* berdasarkan Badan Profesional, Gred Jawatan dan Gelaran mengikut *filter* yang dipilih.

Null bermaksud kelayakan profesional yang diperolehi tidak mempunyai Gelaran.

PPII Dashboard Reference Card

## Informasi yang boleh diperolehi daripada dashboard ini :

1. Bilangan staf yang mempunyai kelayakan profesional berdasarkan Badan Profesional, Bidang, Gred Jawatan dan Gelaran.

WIVERSITI VINIVERSITI TEKNOLOGI MARA dan Infostruktur

dan Infostruktu

2. Perbandingan taburan staf dengan kelayakan profeisonal berdásarkan Badan Profesional, Bidang, Gred Jawatan dan Gelaran.

#### PETUNJUK

![](_page_9_Figure_12.jpeg)

Pilihan *filter* boleh dibuat lebih daripada satu untuk kedua-dua filter yang disediakan.

![](_page_9_Picture_14.jpeg)

Tekan mouse pada bar yang berkaitan untuk mendapatkan maklumat terperinci.

# Senarai Staf dengan Kelayakan Profesior

Dashboard ini menyenaraikan staf Perkhidmatan J & H dengan Kelay Profesional berdasarkan pelbagai pilihan. Sen

> Pilihan (*Filter*) mengikut UiTM Negeri.

Pilihan (*Filter*) mengikut Jabatan Hakiki.

| nal<br><sup>F</sup> Skim<br>Vakan | Bilangan staf yang<br>mempunyai<br>kelayakan<br>profesional. | Pilihan ( <b>Filter</b> ) men<br>Bidang Kelayakan, (<br>Jawatan, Salutation,<br>Nama Kelulusan da<br>Institusi. | gikut<br>Gred<br>n    |                           |
|-----------------------------------|--------------------------------------------------------------|----------------------------------------------------------------------------------------------------|-----------------------|---------------------------|
| akan                              |                                                              | <b>/</b>                                                                                                    |                       |                           |
| arai Staf den                     | gan Kelayakan Profesional A                                  |                                                                                                    |                       |                           |
|                                   | Bil. Rekod Staf dengan Kelayakan Profes Bidang Kelayakan     | 2 Gred                                                                                                    | d Jawatan             | Salutation                |
| All                               | <b>AO</b>                                                    | ][                                                                                                    |                       |                           |
| JOHOR                             | 40                                                           | ¥                                                                                                    | ¥                     | All, TC., TS., IR., SR. V |
| KELANTAN                          |                                                              |                                                                                                    |                       |                           |
| PULAU PINANG                      | Nama Kelulusan                                               | Instit                                                                                                    | tusi                  |                           |
| SARAWAK                           |                                                              | ][                                                                                                    |                       |                           |
| SELANGOR                          |                                                              | ¥                                                                                                    |                       | <u> </u>                  |
|                                   |                                                              |                                                                                                    |                       |                           |
|                                   | Senarai Staf                                                 |                                                                                                    |                       |                           |
|                                   | Nama                                                         | JabatanHakiki                                                                                                   | GredJawatanHakiki Sal | utation NamaKelulusan     |
| PAHANG                            | ABU YUSUF BIN AHMAD TARMIZI                                  | UITM KAMPUS SEGAMAT                                                                                             | JA36 TC               | JURUTEKNIK BERTAU         |
|                                   | ISMAIL BIN AWANG                                             | UITM KAMPUS SEGAMAT                                                                                             | JA36 TC               | JURUTEKNIK BERTAU         |
| n Hakiki                          |                                                              | UITM KAMPUS MACHANG                                                                                             | JA29 TC               |                           |
| All                               | MOHAMAD AZRUL ASWAD BIN MOHAMAD NOR                          |                                                                                                    | JA29 TC               |                           |
| UITM KAMPUS SEGA                  |                                                              |                                                                                                    | J22 TC                |                           |
| UITM KAMPUS MACH                  |                                                              |                                                                                                    | JA29 TC               |                           |
|                                   |                                                              |                                                                                                    | JA29 TC               |                           |
|                                   | ARZAHARIF BIN JAINI                                          | UITM KAMPUS SAMARAHAN                                                                                           | JA29 TC               |                           |
|                                   | MOHD IZZAT BIN MOHD JAAFRI                                   | FAKULTI PENGURUSAN PERNIAGAAN                                                                                   | JA29 TC               |                           |
| FAKULTI PENGURUS                  | AZRI BIN ABDUL AZIZ                                          | FAKULTI SAINS KESIHATAN                                                                                         | JA29 TC               | JURUTEKNIK BERTAU         |
| FAKULTI SAINS KESI                | ABDUL SHUKUR BIN ISMAIL                                      | PEJ.PEMB.INFRASTRUKTUR & INFOSTRUKTUR                                                                           | I JA36 TC             | JURUTEKNIK BERTAU         |
| PEJ.PEMB.INFRASTF                 | AZIZUL BIN AB GHANI                                          | PEJ.PEMB.INFRASTRUKTUR & INFOSTRUKTUR                                                                           | I JA29 TC             | JURUTEKNIK BERTAU         |
| UITM KAMPUS PUNC                  | BADRUL HISHAM BIN RAMLI                                      | PEJ.PEMB.INFRASTRUKTUR & INFOSTRUKTUR                                                                           | R JA36 TC             | JURUTEKNIK BERTAU         |
| UITM KAMPUS BUKIT                 | MOHAMAD ISA BIN TUKIMIN                                      | PEJ.PEMB.INFRASTRUKTUR & INFOSTRUKTUR                                                                           | JA36 TC               | JURUTEKNIK BERTAU         |
|                                   |                                                              |                                                                                                    |                       |                           |

![](_page_10_Picture_5.jpeg)

Sila imbas QR Code untuk akses kepada Dashboard Senarai Staf dengan Kelayakan Profesional

Senarai staf dengan maklumat terperinci berkaitan dengan Kelayakan Profesional yang diperolehi.

![](_page_10_Picture_8.jpeg)

![](_page_10_Picture_9.jpeg)

## Informasi yang boleh diperolehi daripada dashboard ini :

- 1. Bilangan staf yang mempunyai kelayakan profesional.
- 2. Senarai staf dengan kelayakan profesional berdasarkan Badan Profesional, Bidang, Gred Jawatan Jabatan Hakiki dan Gelaran.

#### PETUNJUK

Pilihan filter boleh dibuat lebih daripada satu untuk kedua-dua filter yang disediakan.

ALTC. TS. R. SR.

Pilihan *filter* boleh dibuat lebih daripada satu untuk manamana pilihan filter.

![](_page_10_Picture_18.jpeg)

Scroll ke kanan dan atas ke bawah untuk mendapatkan senarai penuh.

![](_page_11_Picture_0.jpeg)

![](_page_11_Picture_1.jpeg)

Pejabat Pembangunan Infrastrutkur dan Infostruktur Disediakan oleh: Bahagian Dasar, Jabatan Infrastruktur